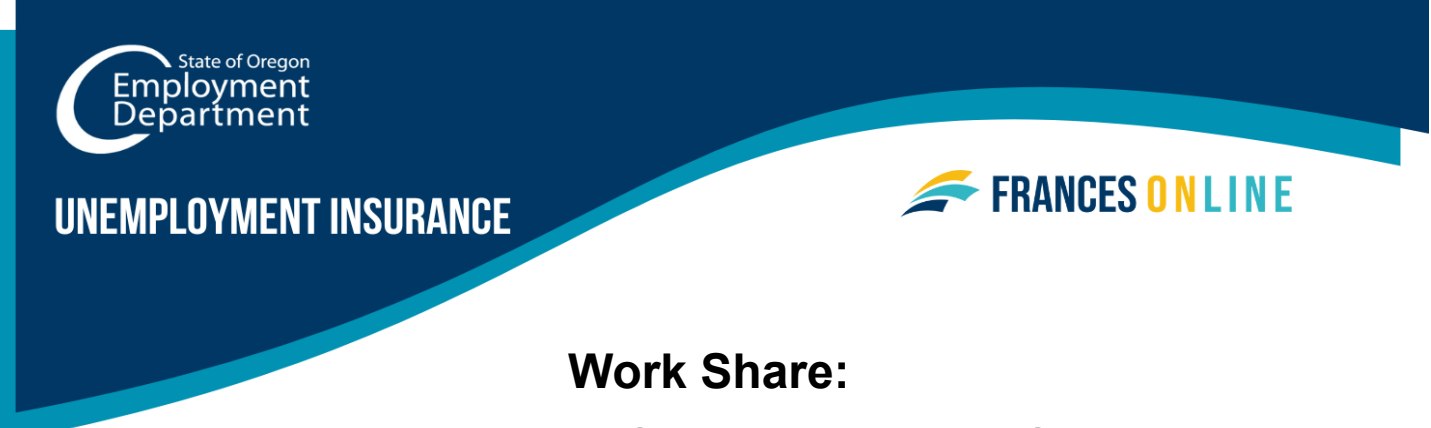

# Filing a Weekly Claim in Frances Online

Note: Frances Online is a new system for getting benefits from the Unemployment Insurance Program. We are making regular updates to the system, so the screens you see may look a little different from the images in this guide. You can use the "next" and "previous" buttons to move between screens and update your answers without losing your information. Selecting "cancel" will erase your progress.

## Step 1 — Log in to your Frances Online Account at <u>frances.oregon.gov/claimant</u>.

# Step 2 — From your Frances Home screen, click the "File Now" hyperlink in the Unemployment Insurance Benefits panel.

 If the "File Now" hyperlink does not show on your screen, you will need to click on the "Reopen or File an Additional Claim" hyperlink. If so, please see the resource guide for Restart my Claim.

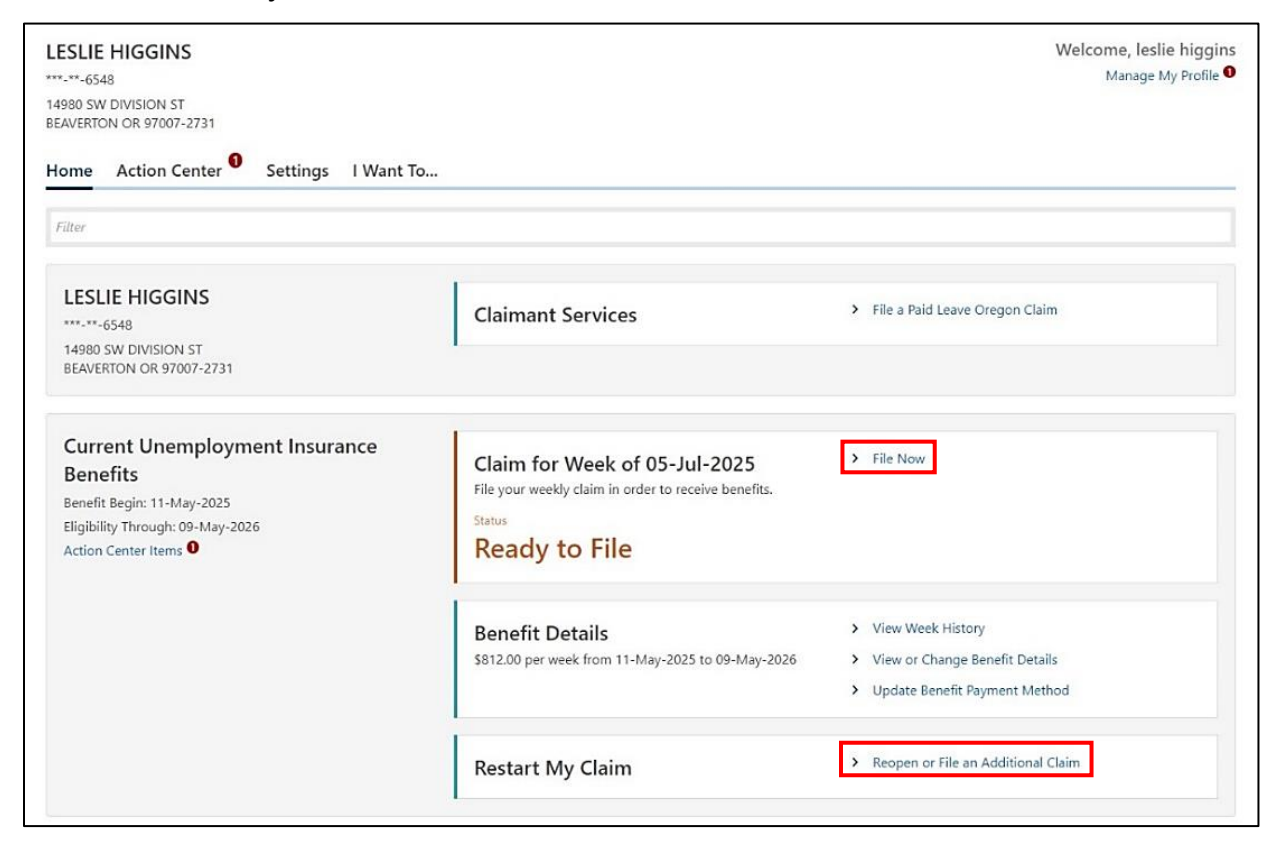

### Step 3 — Review the Introduction page and then click the "Next" button.

| I Weekly Claim<br>-Jul-2025<br>gular Unemployment Insurance Benefits<br>-0477501                                                                                                    |                                                     |
|----------------------------------------------------------------------------------------------------|-----------------------------------------------------|
| Jul-2025<br>Jular Unemployment Insurance Benefits<br>0477501                                                                                                    |                                                     |
| ular Unemployment Insurance Benefits<br>-0477501                                                                                                    |                                                     |
| 1-0477501                                                                                                    |                                                     |
| 2.9.11.1.99.1                                                                                                    |                                                     |
| SLIE HIGGINS                                                                                                    |                                                     |
|                                                                                                    |                                                     |
| Introduction                                                                                                    |                                                     |
| Introduction                                                                                                    |                                                     |
| The following questions apply only to the week of June 29, 2025 through July 5, 2025.                                                                                                    |                                                     |
| You must report your work-seeking activities each week. To be considered actively seeking work, you must complete at least five work-seeking two of the work-seeking activities you complete each week must be direct contact with employers.                             | j activities each week you claim benefits. At least |
| Check the temporarily unemployed box only if your employer expects you to return to work within four weeks of your last day of work. Check<br>could delay your payment if your employer does not expect you to return to work within four weeks of your last day of work. | ing the temporarily unemployed box incorrectly      |
| If you have questions about how to file your weekly claim or when to check the temporarily unemployed box, contact us in Frances. Learn about nemployment.oregon.gov/contact-us.                                                                                          | but the different ways you can contact us at        |

## Step 4 — The first question is related to Work Share.

• Answer "yes" or "no" and then click the Next button.

| UI Weekly Clain                              | n                            |                       |       |  |            |      |
|----------------------------------------------|------------------------------|-----------------------|-------|--|------------|------|
| 05-Jul-2025                                  |                              |                       |       |  |            |      |
| Regular Unemployment                         | Insurance Benefits           |                       |       |  |            |      |
| 000-0477501                                  |                              |                       |       |  |            |      |
| LESLIE HIGGINS                               |                              |                       |       |  |            |      |
|                                              |                              |                       |       |  |            |      |
| Introduction                                 |                              | Work Share            |       |  |            |      |
|                                              |                              |                       |       |  |            |      |
| Work Share                                   |                              |                       |       |  |            |      |
| Work Share                                   | aid off by your Work S       | uara amployar last wa | *     |  |            |      |
| Work Share                                   | aid off by your Work S       | nare employer last we | ek?   |  |            |      |
| Work Share Were you temporarily I Yes        | aid off by your Work S<br>No | nare employer last we | ≥k? * |  |            |      |
| Work Share Were you temporarily I Yes        | aid off by your Work S<br>No | nare employer last we | ek? * |  |            |      |
| Work Share<br>Were you temporarily I<br>Yes  | aid off by your Work S<br>No | nare employer last we | ek? * |  |            |      |
| Work Share Were you temporarily I Yes Cancel | aid off by your Work S<br>No | aare employer last we | ek? * |  | < Previous | Next |

# Step 5 — The Job Offerings and Separations page questions are asked on all weekly claims.

- The first question is: "Did you fail to accept any off of work last week?"
- For Work Share, if you had a reasonable offer of work but chose not to work it or were unable to work it due to being sick, taking vacation, taking care of someone who is sick, jury duty or another reason, you would answer yes. You will be able to provide more information on this to us in a separate questionnaire.

| I nens                                                                                                  |                                                                                                    |            |                            |      |  |  |
|----------------------------------------------------------------------------------------------------|----------------------------------------------------------------------------------------------------|------------|----------------------------|------|--|--|
| -Jul-2025                                                                                               | D. C.                                                                                                  |            |                            |      |  |  |
| guiar Unemploymen                                                                                       | insurance Benefits                                                                                     |            |                            |      |  |  |
| SLIE HIGGINS                                                                                            |                                                                                                    |            |                            |      |  |  |
|                                                                                                    |                                                                                                    |            |                            |      |  |  |
| <u> </u>                                                                                                |                                                                                                    | <b>⊘</b>   | 0                          |      |  |  |
| Introductio                                                                                             | n                                                                                                    | Work Share | Job Offerings and Separati | ions |  |  |
|                                                                                                    |                                                                                                    |            |                            |      |  |  |
| Job Offering                                                                                            | s and Separa                                                                                           | tions      |                            |      |  |  |
|                                                                                                    |                                                                                                    | *          |                            |      |  |  |
| Did you fail to accout                                                                                  | any offer of work last                                                                                 | unall?     |                            |      |  |  |
| Did you fail to accept                                                                                  | any offer of work last                                                                                 | week?      |                            |      |  |  |
| Did you fail to accept<br>Yes                                                                           | any offer of work last<br>No                                                                           | week?      |                            |      |  |  |
| Did you fail to accept<br>Yes<br>Did you quit a job last                                                | any offer of work last<br>No<br>week?                                                                  | week?      |                            |      |  |  |
| Did you fail to accept<br>Yes<br>Did you quit a job last<br>Yes                                         | No week? No                                                                                            | week?      |                            |      |  |  |
| Did you fail to accept Yes Did you quit a job last Yes Were you fired from a                            | ny offer of work last<br>No<br>week? *<br>No<br>job last week? *                                       | week?      |                            |      |  |  |
| Did you fail to accept Yes Did you quit a job last Yes Were you fired from a Yes                        | any offer of work last<br>No<br>week? *<br>No<br>job last week? *<br>No                                | week?      |                            |      |  |  |
| Did you fail to accept Yes Did you quit a job last Yes Were you fired from a Yes Were you suspended     | any offer of work last<br>No<br>week? *<br>No<br>job last week? *<br>No<br>from a job last week?       | week?      |                            |      |  |  |
| Did you fail to accept Yes Did you quit a job last Yes Were you fired from a Yes Were you suspended Yes | any offer of work last<br>No<br>week? *<br>No<br>job last week? *<br>No<br>from a job last week?<br>No | week?      |                            |      |  |  |
| Did you fail to accept Yes Did you quit a job last Yes Were you fired from a Yes Were you suspended Yes | any offer of work last<br>No<br>week? *<br>No<br>job last week? *<br>No<br>from a job last week?<br>No | week?      |                            |      |  |  |

- If you need more information about any of the questions that are blue, you can click on the question to bring up more information about how to answer.
- When finished, click the Next button.

|                                               | Did you fail to accept any offer of work last week?                             |
|-----------------------------------------------|---------------------------------------------------------------------------------|
|                                               | Yes No                                                                          |
|                                               | Diduce suits isk last week?                                                     |
|                                               | Did you duit a job last week?                                                   |
| (ou quit a job if you told y                  | In amplover that you did not want to work there anymere, or you stopped showing |
| /ou quit a job if you told yo<br>up for work. | Ir employer that you did not want to work there anymore, or you stopped showing |
| /ou quit a job if you told γα<br>ιp for work. | ir employer that you did not want to work there anymore, or you stopped showing |
| /ou quit a job if you told γα<br>ιp for work. | ir employer that you did not want to work there anymore, or you stopped showing |

Step 6 — The Work Share Earnings page is a table related to your weekly Work Share earnings.

- Enter the hours worked for the week.
- Enter Gross earnings. Gross earnings meaning earnings before taxes and deductions. If unsure, your employer should be able to provide you with this information.
- Enter other pay. Other pay is any other pay related to your Work Share employer such as bonuses, commissions, or tips. If none, leave blank. If you have a second job, you will enter this information on a different screen.

| ul-2025                                                                                      |                                            |                                                                                          |                                                                                  |                                                     |                                             |
|----------------------------------------------------------------------------------------------|--------------------------------------------|------------------------------------------------------------------------------------------|----------------------------------------------------------------------------------|-----------------------------------------------------|---------------------------------------------|
| ular Unemployment Insurance B                                                                | enefits                                    |                                                                                          |                                                                                  |                                                     |                                             |
| 0477501                                                                                      |                                            |                                                                                          |                                                                                  |                                                     |                                             |
| IE HIGGINS                                                                                   |                                            |                                                                                          |                                                                                  |                                                     |                                             |
|                                                                                              |                                            |                                                                                          |                                                                                  |                                                     |                                             |
|                                                                                              |                                            |                                                                                          |                                                                                  |                                                     |                                             |
| Introduction                                                                                 | Work Share                                 | Job Offerings and Separations                                                            | Work Share Earnings                                                              |                                                     |                                             |
| Introduction Work Share Earnings Vhat are the total gross hours a                            | Work Share<br>nd earnings through the Work | Job Offerings and Separations                                                            | Work Share Earnings<br>ve, bonus, commissions, paid holi                         | days, etc. for the week ending                      | g July 5, 2025?                             |
| Introduction Work Share Earnings What are the total gross hours a Employer Name              | Work Share                                 | Job Offerings and Separations Share employer including earnings from lea                 | Work Share Earnings<br>ve, bonus, commissions, paid holi<br>Earnings             | days, etc. for the week ending<br>Other Pay         | g <b>July 5, 2025</b> ?<br>Total            |
| Introduction Work Share Earnings What are the total gross hours a Employer Name AFC RICHMOND | Work Share                                 | Job Offerings and Separations Share employer including earnings from lea Hours Worked 32 | Work Share Earnings<br>ve, bonus, commissions, paid holi<br>Earnings<br>1,600.00 | days, etc. for the week ending<br>Other Pay<br>0.00 | J <b>uly 5, 2025</b> ?<br>Total<br>1,600.00 |

• After these fields are entered, press the Next button.

Step 7 —If you receive other benefits, such as retirement or workers' compensation, you will indicate that on this page.

| I Weekly Claim                                                           | 1                                                          |                                |                                                          |                     |                |  |
|--------------------------------------------------------------------------|------------------------------------------------------------|--------------------------------|----------------------------------------------------------|---------------------|----------------|--|
| -Jul-2025                                                                |                                                            |                                |                                                          |                     |                |  |
| gular Unemployment !                                                     | nsurance Benefit                                           | ts                             |                                                          |                     |                |  |
| 0-0477501                                                                |                                                            |                                |                                                          |                     |                |  |
| SLIE HIGGINS                                                             |                                                            |                                |                                                          |                     |                |  |
|                                                                          |                                                            |                                |                                                          |                     |                |  |
| Introduction                                                             |                                                            | Work Share                     | Job Offerings and Separations                            | Work Share Earnings | Other Benefits |  |
|                                                                          | _                                                          |                                |                                                          |                     |                |  |
| Other Benefit:<br>Did you apply or receive                               | <b>S</b><br>e workers' compen:                             | isation for an on the job inju | ry? *                                                    |                     |                |  |
| Other Benefit                                                            | S<br>e workers' compen<br>No                               | isation for an on the job inju | ry? *                                                    |                     |                |  |
| Other Benefit                                                            | s<br>e workers' compen<br>No<br>ty, did you apply fo       | isation for an on the job inju | ry? *<br>ment plan, pension, or annuity not previously n | eported? *          |                |  |
| Other Benefit. Did you apply or receiv. Yes Other than social securi Yes | s<br>a workers' compan<br>No<br>ty, did you apply fo<br>No | sation for an on the job inju  | ry? *<br>ment plan, pension, or annuity not previously n | eported? *          |                |  |
| Other Benefit Did you apply or receiv Yes Other than social securi Yes   | s<br>a workers' compen<br>No<br>ty, did you apply fo<br>No | sation for an on the job inju  | ry? *<br>ment plan, pension, or annuity not previously n | eported? *          |                |  |

#### Step 8 —If you have other employment, you will indicate it on this page.

• Clicking Yes would bring up a table for you to enter your additional employer. You would then enter the hours and earnings for the week from the additional employer.

|                                                     | S                                 |                               |                     |                |                    |                         |
|-----------------------------------------------------|-----------------------------------|-------------------------------|---------------------|----------------|--------------------|-------------------------|
| I Weekly Cla                                        | aim                               |                               |                     |                |                    |                         |
| 5-Jul-2025                                          |                                   |                               |                     |                |                    |                         |
| gular Unemploym                                     | ent Insurance Benefits            |                               |                     |                |                    |                         |
| 0-0477501                                           |                                   |                               |                     |                |                    |                         |
| SLIE HIGGINS                                        |                                   |                               |                     |                |                    |                         |
| )                                                   | <b>⊘</b>                          | <b>⊘</b>                      | <b>⊘</b>            | <b>⊘</b>       | o                  |                         |
| ction                                               | Work Share                        | Job Offerings and Separations | Work Share Earnings | Other Benefits | Earnings           |                         |
| Did you have earni                                  | ngs outside your Work Share em    | nployer?                      |                     |                |                    |                         |
| Earnings<br>Did you have earni<br>Yes<br>Employers  | ngs outside your Work Share em    | nployer?                      |                     |                | Add E              | mployer                 |
| Earnings Did you have earni Yes Employers Employers | ngs outside your Work Share en No | nployer?                      | Hours Worked        | Earnings       | Add E<br>Other Pay | <u>mployer</u><br>Total |
| Earnings Did you have earni Yes Employers Employers | ngs outside your Work Share en No | nployer?                      | Hours Worked        | Earnings       | Add E<br>Other Pay | <u>mployer</u><br>Total |
| Earnings Did you have earni Yes Employers Employers | ngs outside your Work Share en    | nployer?                      | Hours Worked        | Earnings       | Add E<br>Other Pay | <u>Total</u>            |

#### Step 9 — The final question is to verify your address.

- We do this weekly to ensure all letters are sent to the correct location.
- When finished with this page, click the next button.

| < LESLIE H                                               | IIGGINS                                                                                                    |                                     |                                  |                                    |                                |
|----------------------------------------------------------|----------------------------------------------------------------------------------------------------|-------------------------------------|----------------------------------|------------------------------------|--------------------------------|
| UI Weekl                                                 | y Claim                                                                                                    |                                     |                                  |                                    |                                |
| 05-Jul-2025                                              |                                                                                                    |                                     |                                  |                                    |                                |
| Regular Unem                                             | ployment Insurance Benefits                                                                                                    |                                     |                                  |                                    |                                |
| 000-0477501                                              |                                                                                                    |                                     |                                  |                                    |                                |
| LESLIE HIGGIN                                            | IS                                                                                                    |                                     |                                  |                                    |                                |
|                                                          |                                                                                                    |                                     |                                  |                                    |                                |
| - Chang                                                  |                                                                                                    | Week Chara Farrings                 | Other Bar of to                  | <b>C</b>                           |                                |
| CSnare                                                   | Job Offerings and Separations                                                                                                    | Work Share Earnings                 | Other Benefits                   | Earnings                           | Address                        |
| It is very in<br>please revi<br>14980 SW<br>Is your mail | nportant that you keep us informed of you<br>iew the mailing address we have for you.<br>DIVISION ST BEAVERTON OR 97007-2731<br>ing address correct? | r current mailing address, as forms | mailed by the Employment Departr | nent are not forwarded. Before you | u claim your week of benefits, |
|                                                          |                                                                                                    |                                     |                                  |                                    |                                |
| Cancel                                                   |                                                                                                    |                                     |                                  |                                    | < Previous Next >              |

#### Step 10 — The next page is to review your answers.

- If you need to return to a question to modify your answers, click on the navigation bar, and you can update any information.
- When you are finished, click the confirm checkbox at the bottom of the page and click the submit button.

| Review                      |                                          | $\sim$                                   |                               |  |
|-----------------------------|------------------------------------------|------------------------------------------|-------------------------------|--|
| Were you temporar<br>No     | ily laid off by your Work Share employ   | ver last week?                           |                               |  |
| Did you fail to acce<br>No  | pt any offer of work last week?          |                                          |                               |  |
| Did you quit a job li<br>No | ast week?                                |                                          |                               |  |
| Were you fired from<br>No   | n a job last week?                       |                                          |                               |  |
| Were you suspende<br>No     | ed from a job last week?                 |                                          |                               |  |
| Did you have earnir<br>No   | ngs outside your Work Share employer     | ?                                        |                               |  |
| Did you apply or re<br>No   | ceive workers' compensation for an on    | n the job injury?                        |                               |  |
| Other than social se<br>No  | ecurity, did you apply for or have a cha | inge in retirement plan, pension, or ann | uity not previously reported? |  |
| Confirm                     |                                          |                                          |                               |  |
| y checking t                | this, I certify this claim is true and c | correct and is filed under penalty of    | false swearing.               |  |

Step 11 —You will be given a confirmation page which you can print for your records.

• Clicking OK will return you to your home screen.

| our confirmation number is: 0-000-181-506                                                                                              |       |
|----------------------------------------------------------------------------------------------------|-------|
| luestion                                                                                                    |       |
|                                                                                                    | nswei |
| vid you fail to accept an offer of work last week? No                                                                                  | 0     |
| vid you quit a job last week? No                                                                                                    | 0     |
| Vere you fired from a job last week? No                                                                                                | 0     |
| Vere you suspended from a job last week? No                                                                                            | 0     |
| vid you have earnings outside your Work Share employer? No                                                                             | 0     |
| vid you apply to receive workers' compensation for an on the job injury? No                                                            | 0     |
| ,<br>ther than social security, did you apply for or have a change in retirement plan, pension, or annuity not previously reported? No | 0     |

Step 3 —If there are no issues, your week will update to show it is processing.

| Claimant Services                                   | > File a Paid Leave Oregon Claim                                                           |
|-----------------------------------------------------|--------------------------------------------------------------------------------------------|
|                                                     |                                                                                            |
|                                                     |                                                                                            |
| The week is currently processing. Status Processing |                                                                                            |
| Benefit Details                                     | > View Week History                                                                        |
|                                                     |                                                                                            |
|                                                     | Claim for Week of 05-Jul-2025<br>The week is currently processing.<br>Status<br>Processing |

Step 3 —If there are any issues with your weekly claim, a questionnaire will show on this screen and under the Action Center tab.

| ilter                                                                                                    |                                                                                                    |                                                                                        |
|----------------------------------------------------------------------------------------------------|----------------------------------------------------------------------------------------------------|----------------------------------------------------------------------------------------|
| TED LASSO<br>***-**-8755<br>73777 SOUTH CARLSON RD<br>OREGON CITY OR 97405                                                          | Claimant Services                                                                                                | > File a Paid Leave Oregon Claim                                                       |
| Current Unemployment Insurance<br>Benefits<br>Benefit Begin: 11-May-2025<br>Eligibility Through: 09-May-2026<br>Action Center Items | Questionnaire<br>Questionnaire for Missed Work Opportunity<br>with AFC RICHMOND<br>Respond By<br>08-Jul-2025     | <ul> <li>Respond to Questionnaire</li> </ul>                                           |
|                                                                                                    | Claim for Week of 05-Jul-2025<br>File your weekly claim in order to receive benefits.<br>Status<br>Ready to File | > File Now                                                                             |
|                                                                                                    | Claim for Week of 28-Jun-2025<br>This week is not being paid while an issue is resolved.<br>Status<br>Suspense   |                                                                                        |
|                                                                                                    | Benefit Details<br>\$440.00 per week from 11-May-2025 to 09-May-2026                                             | View Week History     View or Change Benefit Details     Update Benefit Payment Method |